## Anleitung für die Registrierung von Arbeitgebern beim European Online Job Day (EOJD)

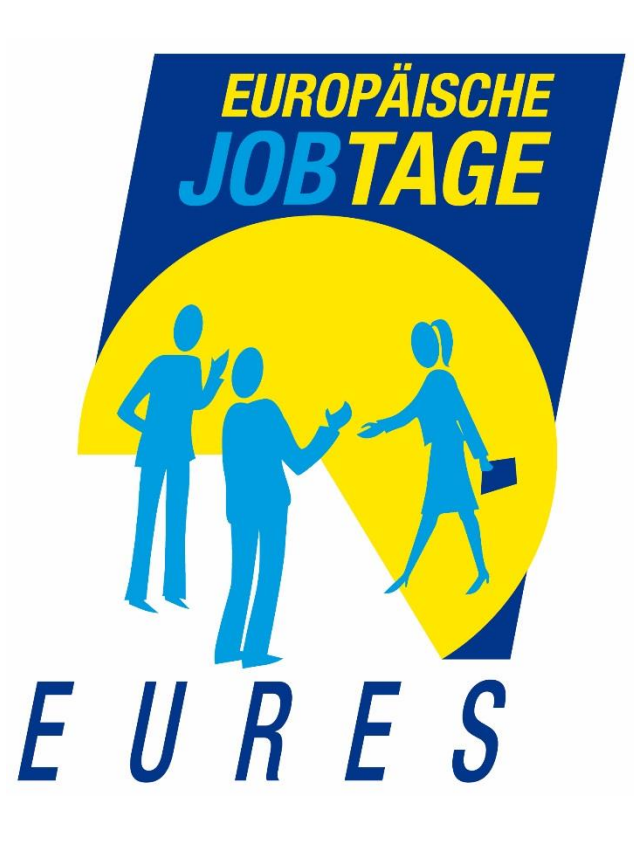

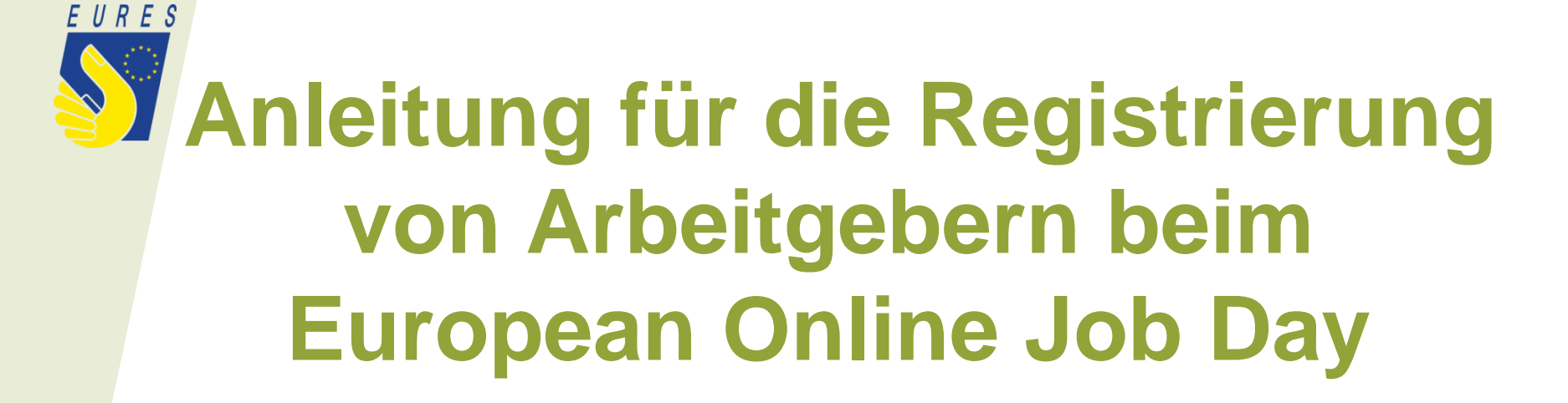

Anmeldung für Arbeitgeber unter: https://www.europeanjobdays.eu/en/exhibitor/register

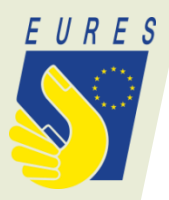

#### Create an Exhibitor account

| Username *                                                                                                    | Wählen Sie einen                     |
|----------------------------------------------------------------------------------------------------|--------------------------------------|
| Hotel_Test                                                                                                    | Benutzernamen und                    |
| E-mail address *                                                                                                    | geben Sie Ihre E-Mail-               |
| management@hotel-test.de                                                                                                    | Adresse an                           |
| A valid e-mail address. All e-mails from the system will be sent to this address. The e-mail address public and will only be used if you wish to receive a new password or wish to receive certain new<br>by e-mail. | is is not made<br>a or notifications |
| Confirm e-mail address *                                                                                                    |                                      |
| management@hotel-test.del                                                                                                    | Bestätigung Ihre                     |
| Please re-type your e-mail address to confirm it is accurate.                                                                                                    | E-Mail-Adresse                       |
| Select at least one event you will be participating in*                                                                                                    |                                      |
| Work In Flanders 2017 - Onsite - Lisbon                                                                                                    |                                      |
| The Silesia 2017 Online Job Day - Work in Poland                                                                                                    |                                      |
| EURES Nordic - Baltic Job Day Madrid 2017                                                                                                    |                                      |
| Work in Lapland – Welcome to Finland                                                                                                    |                                      |
| Make it in Germany - Take YOUR Chance                                                                                                    |                                      |
| ☑ Professionals and Experts for the Cross-border Region of Bavaria and the Cze                                                                                                    | ech Republic                         |
| Type of participation *                                                                                                    | vialien Sie mindestens               |
| Online *                                                                                                    | Sie teilnehmen                       |
| ☑ European Online Job Day – Jobs at Rivers, Mountains and Valleys                                                                                                    | möchten. Teilnahmeart                |

Type of participation \*

Online \*

ist "online".

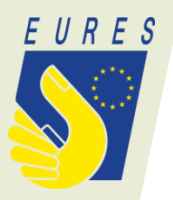

## About you

| First name * Max Last name * Mustermann                                                    |                                                                                                    | Geben Sie Vor- und<br>Nachnamen sowie Ihre<br>Telefonnummer an        |
|--------------------------------------------------------------------------------------------|----------------------------------------------------------------------------------------------------|-----------------------------------------------------------------------|
| Dialing code *                                                                             | Contact number *                                                                                                    |                                                                       |
| +49 🗸                                                                                      | 0815111                                                                                                    |                                                                       |
| Country of residence *                                                                     |                                                                                                    | Länderauswahl                                                         |
| Your Organisat                                                                             | ion                                                                                                    |                                                                       |
| <ul> <li>Join an existing organization</li> <li>Create a new organization</li> </ul>       | anisation                                                                                                    | Neue Organisation<br>anlegen                                          |
| Organisation name *                                                                        |                                                                                                    |                                                                       |
| Hotel Test                                                                                 |                                                                                                    |                                                                       |
| Organisation descriptio                                                                    | an *                                                                                                    | Name und<br>Beschreibung der                                          |
| BEISPIELTEXT: Uns<br>und Mitarbeiter. Wir h<br>Unsere Gäste sollen<br>besonderer Wert gele | er Familienhotel wurde geründet und beschä<br>haben X Zimmer und<br>sich bei uns wohl fühlen. Auf eine individuelle G<br>egt | tigt aktuell XX Mitarbeiterinnen<br>Bastebetreuung wird daher angeben |
| Sector *                                                                                   |                                                                                                    |                                                                       |
| Accommodation and                                                                          | food service activities                                                                                                    | <ul> <li>Branche</li> <li>auswählen</li> </ul>                        |

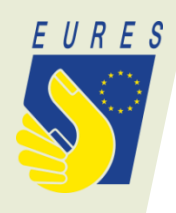

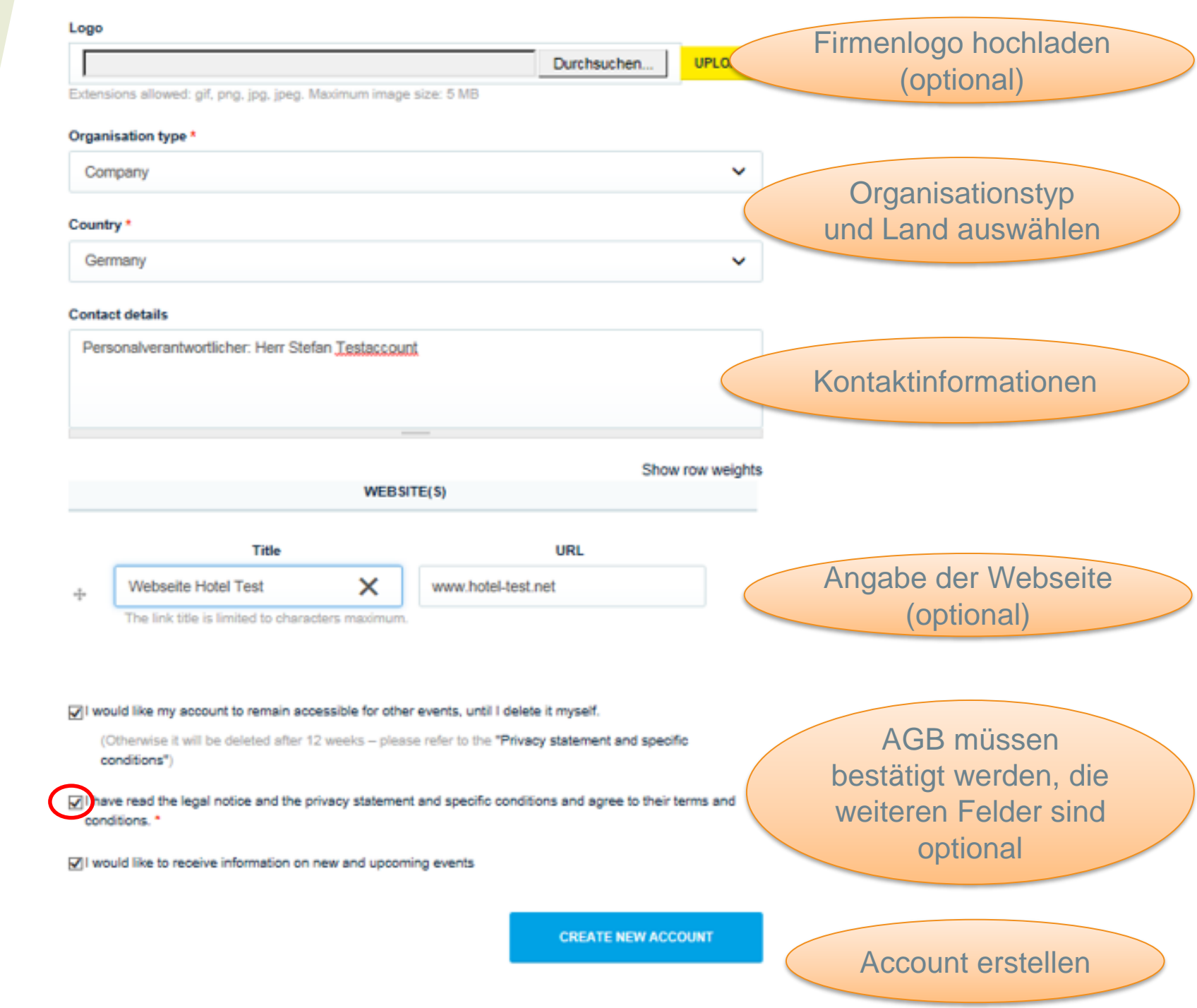

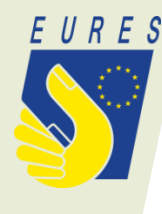

## Nach der Registrierung werden Sie manuell vom Administrator bestätigt - dies kann etwas dauern.

Exhibitors

Home

Events

YOUR APPLICATION FOR FACH- UND FÜHRUNGSKRÄFTE FÜR DIE METROPOLREGION NÜRNBERG HAS BEEN SUCCESSFUL. PLEASE CHECK YOUR INBOX FOR MORE INFORMATION YOUR APPLICATION FOR EUROPEAN ONLINE JOB DAY - JOBS IN WASSER, BERG UND TAL HAS BEEN SUCCESSFUL. PLEASE CHECK YOUR INBOX FOR MORE INFORMATION

Jobs

Thank you for applying for an account.

Thank you for applying for an account. Your account is currently pending approval by the site administrator.

In the meantime, a welcome message with further instructions has been sent to your e-mail address.

If you did not get the message, please check your SPAM box

Sie erhalten folgende E-Mail: Thank you for registering at European Job Days. Your application for an account is currently pending approval. Once it has been approved, you will receive another e-mail containing information about how to log in, set your password, and other details. -- European Job Days team

## 9 f in 8+ •• 🖬

Log in

Register

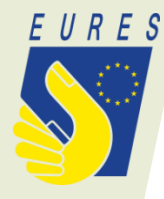

## Nach der Bestätigung durch den Administrator erhalten Sie eine Bestätigungsmail mit dem Link zur Festlegung Ihres Passwortes

Your account at European Job Days has been activated.

You may now log in by clicking this link or copying and pasting it into your browser:

https://www.europeanjobda

Auf den Link in der Mail klicken

This link can only be used once to log in and win read you to a page where your own password can be set. After setting your own password, you will be able to log in at <u>https://www.europeanjobdays....</u> in the future by using:

username: Ihr Username password: Ihr Passwort

You can use your account to perform the following actions:

- Create a company page by adding a logo, description, link to website, video, contact information etc.

- ....

European Job Days team

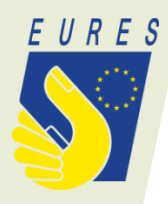

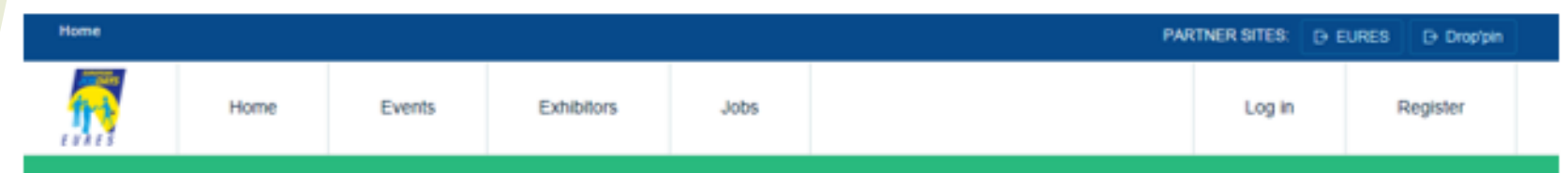

## YOU HAVE SUCCESSFULLY VALIDATED YOUR E-MAIL ADDRESS.

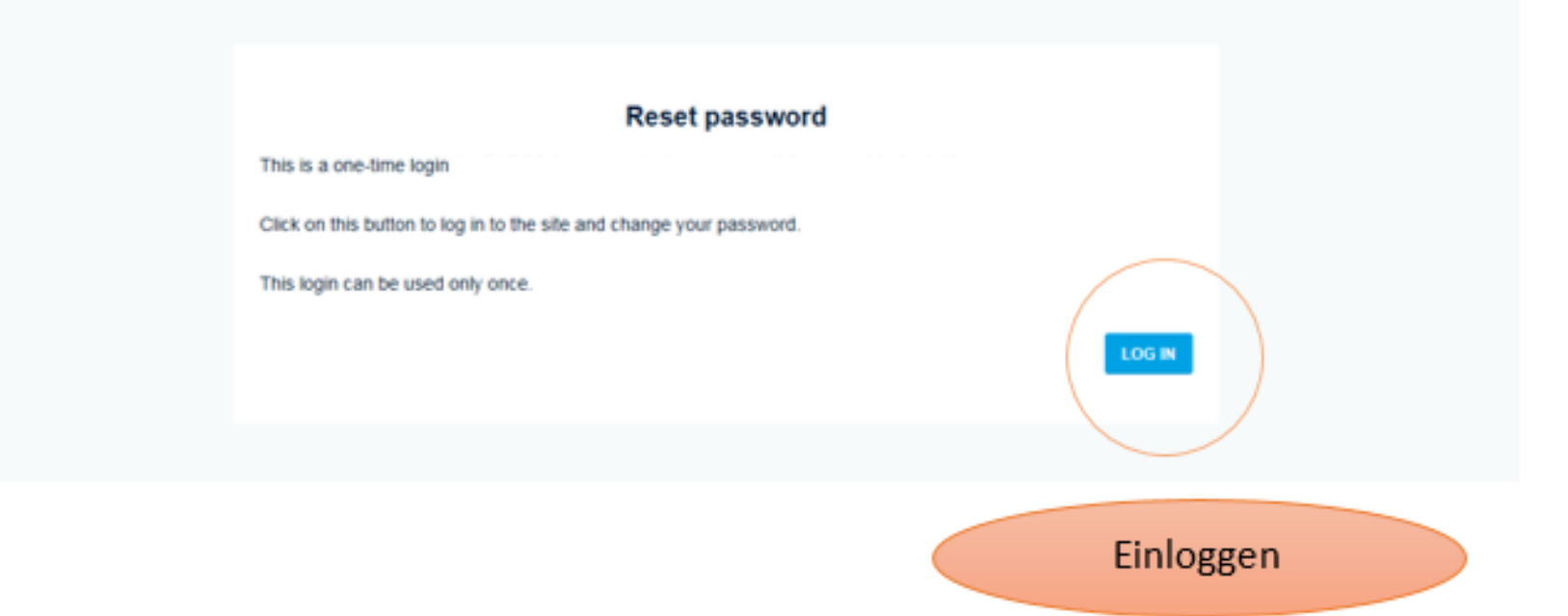

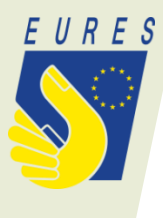

## EDIT

### MY PANEL

My events

Manage my jobs

Online chat access

#### Username\*

Ihr Username

Spaces are allowed, punctuation is not allowed except for periods, hyphens, apostrophes, and underscores.

#### E-mail address \*

#### Ihre E-Mail-Adresse

A value e-mail address is not made public and will only be used if you wish to rec ions by e-mail.

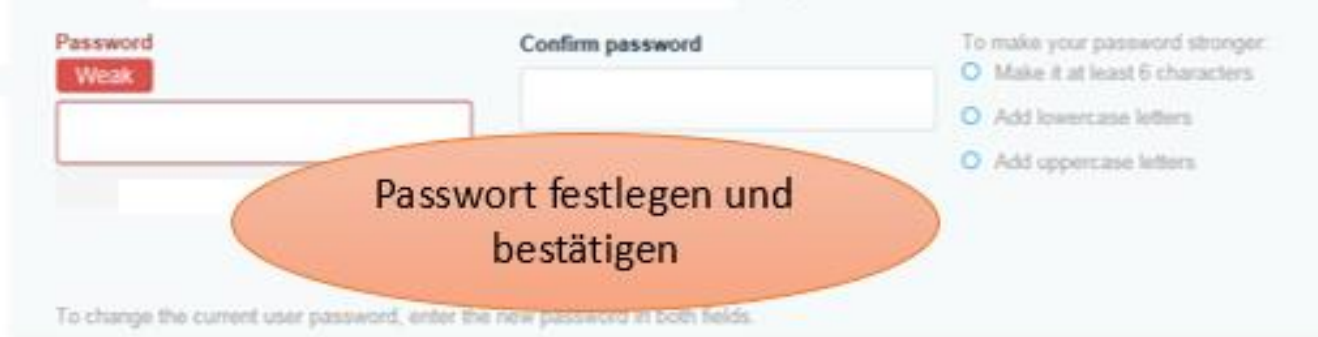

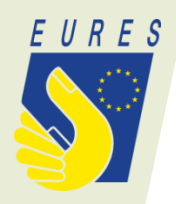

## **Email Notification schema**

- Notify about a new event
- Notify on interview confirmation
- Notify on interview confirmation change
- Notify on jobseekers application
- Notify to fill in evaluation form
- Notify to get ready for the interviews
- Notify to test the live chat functionality
- Remind to complete company profile
- Remind to fill in evaluation form
- Tell employers about company participation
- You can contact me via newsletters

Check to select which types of e-mail messages you want to receive.

Individuell anpassbar Mit "save" die Angaben bestätigen und speichern

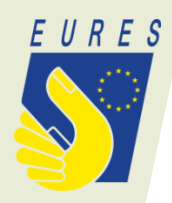

# Registrierung ist erfolgreich abgeschlossen

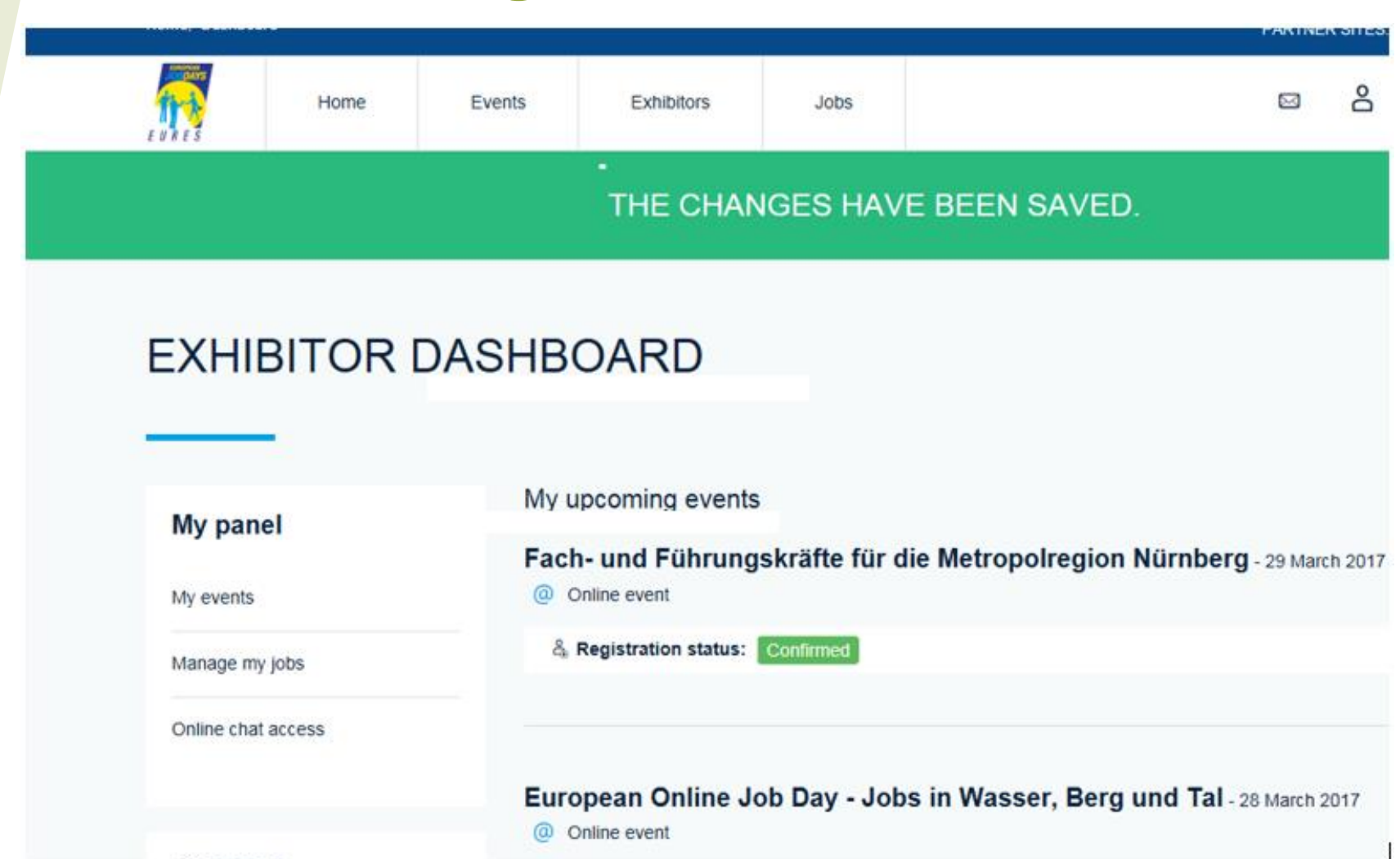